## **Reset My.Scouting Password Through Forgot Password Feature**

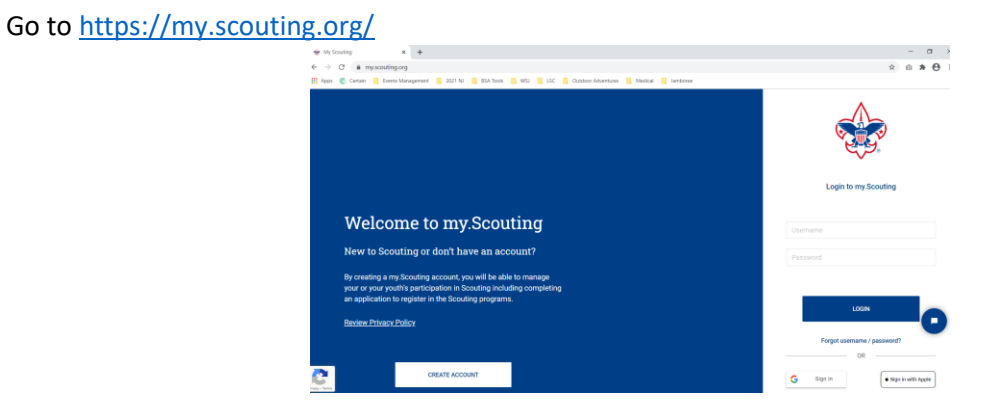

The correct username and answers to the security questions are required to reset a password. If unsure of the username, go through the "Recover Username" process first. Then come back here and enter the correct username.

Select "Recover Password"

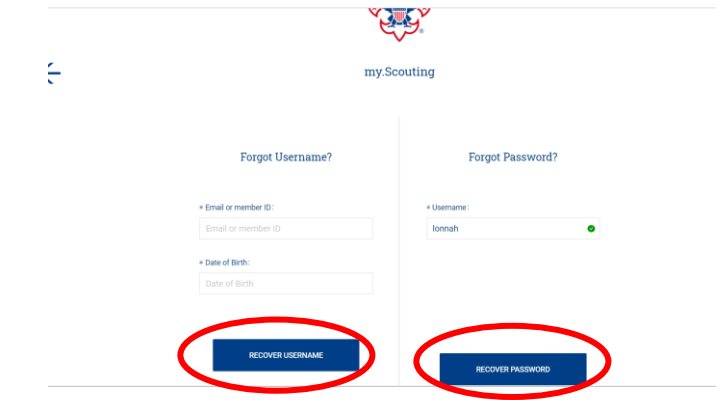

Confirmation message appears. Select "Back to Login". Then open your email.

|                                        | my.Scouting                                                                                                    |
|----------------------------------------|----------------------------------------------------------------------------------------------------|
|                                        | PASSWORD RECOVERY EMAIL SENT                                                                                                    |
| Forge                                  | If the usemame provided is valid, an email will be sent to the address<br>associated with it. If you donot find the email from Boy Socula of<br>America or feel there is an error, please by recovering your usemame in<br>the forgot usemame section or contact your local council to report it. |
| * Email or member I<br>Email or member | BACK TO LOGIN                                                                                                    |
| * Date of Birth:                       |                                                                                                    |
|                                        |                                                                                                    |
|                                        |                                                                                                    |
| RECOV                                  | VER USERNAME RECOVER PASSWORD                                                                                                    |

Email to reset your password will come from Boy Scouts of America. Select "Reset Password".

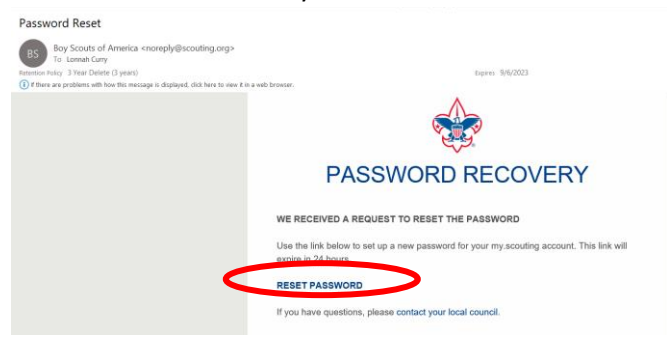

Answer your security questions and select "Verify Answers".

| RESET PASSWORD                                 |                |   |
|------------------------------------------------|----------------|---|
| Answer the following mounty Prostions to reset | your password. |   |
| * What was the name of your first per          |                |   |
| test                                           |                | • |
| * What was your first job?                     |                |   |
| test                                           |                | 0 |
|                                                |                |   |
|                                                |                |   |
|                                                |                |   |

Enter the new password of your choice. Confirm the password. Select "Reset Password".

| RESET PASSWORD                                                           | RESET PASSWORD      |                |        |
|--------------------------------------------------------------------------|---------------------|----------------|--------|
| Answer the follower is<br>• Why was is<br>Arr pid<br>• What was<br>Sonic | * Password:         | •              |        |
|                                                                          | * Confirm Password: | •              | •      |
|                                                                          | BACK TO LOGIN       | RESET PASSWORD | •      |
| GO TO LOGIN P                                                            | AGE                 | VERIFY A       | NSWERS |

Confirmation message appears. Select "Back to Login".

| RESET PASSWORD           | PASSWORD RESET                                                                                                    |                |
|--------------------------|----------------------------------------------------------------------------------------------------|----------------|
| Answer the following Se  | The password associated with this account has been reset. You may<br>now use this password to login.                                                                                                    | ,              |
| * What was the Arnold    | BACK TO LOGIN                                                                                                    | •              |
| * What was your<br>Sonic | first job?                                                                                                    | ٥              |
|                          | _                                                                                                    |                |
| GO TO LOGIN PAG          | je na provinski politika i politika i politi | VERIFY ANSWERS |